INSTRUCTIVOS | HOME BA

# ¿Qué hag usuario?

Guía instructivo

→ 1

Desde la pantalla de inicio clickeá en el botón Recuperar mi Usuario o Contraseña"

|                                                       | LINK                               |
|-------------------------------------------------------|------------------------------------|
|                                                       | Ingresá a tu Home Banking          |
| ¿No tenés usuario?                                    | Usuario                            |
| Creá un usuario<br>ra acceder a tu nuevo Home Banking |                                    |
|                                                       | Contraseña                         |
| CREATU USUARIO                                        | $\bigcirc$                         |
| 5000                                                  |                                    |
| 11                                                    | INGRESAR                           |
|                                                       |                                    |
|                                                       | Recuperar mi Lisuario o Contraseña |

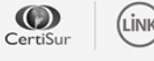

IMPORTANTE. Recordá que esta entidad no envía correos electrónicos ni realiza llamados telefónicos para solicitar cambio o confirmación de datos personales (número de cuenta, nombre de usuario, clave de acceso). Red Link S.A. en ningun caso se comunicará con vos requiriéndote este tipo de información.

**∂** 2

### Seleccioná la opción "Olvidé mi usuario"

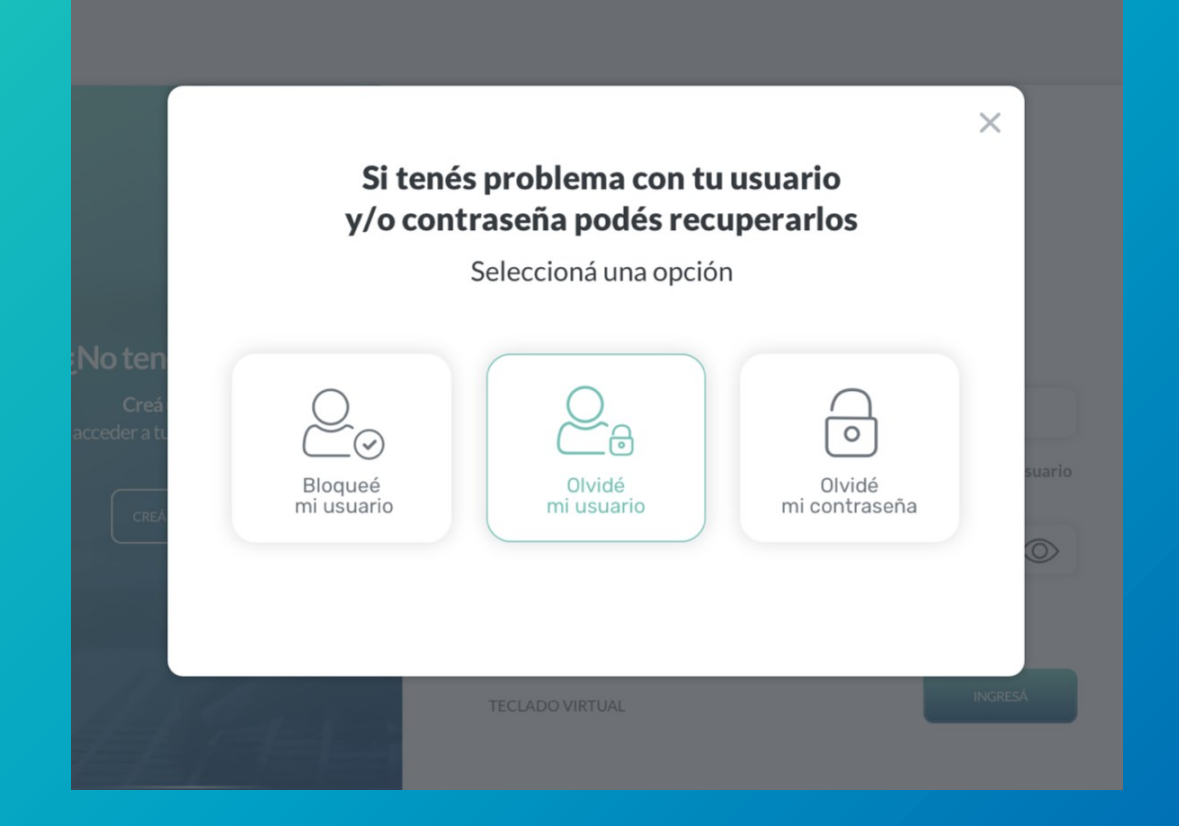

**∂** 3

Dirigite a un cajero de Red Link para seguir los pasos indicados y volvé a esta pantalla para continuar

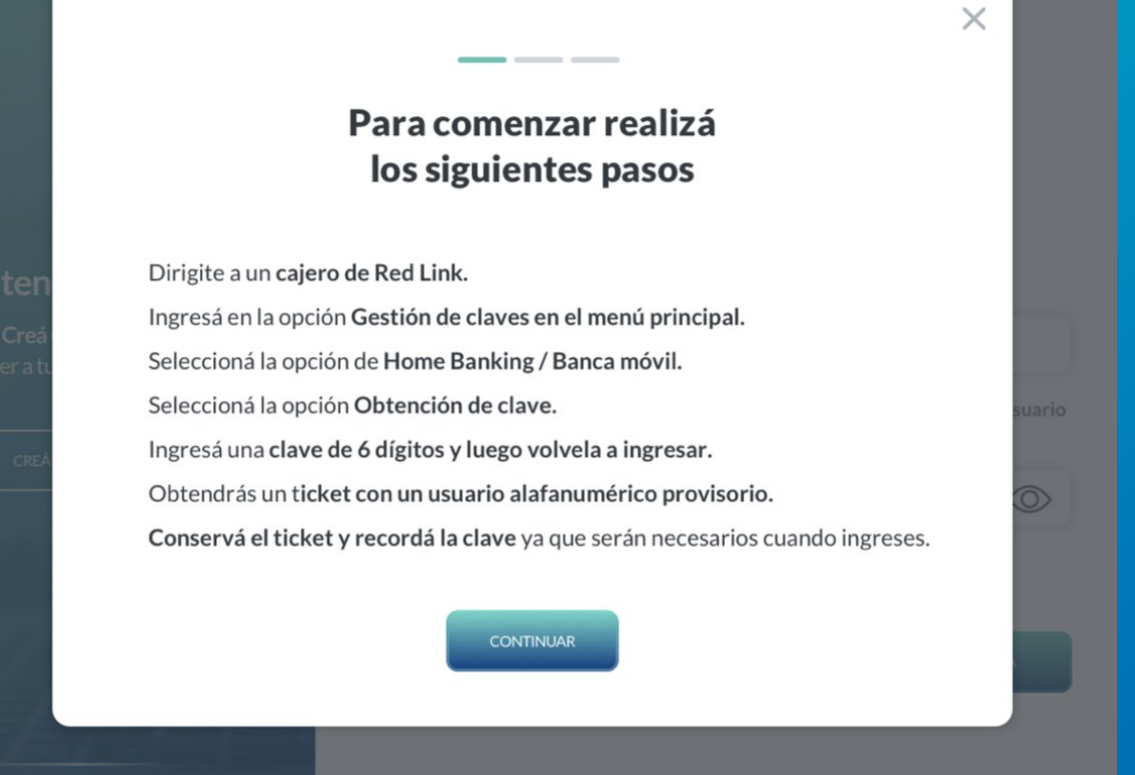

és dudas mirá este **tutoria**l

Problemas con tu usuario o contraseña? Te ayudamos a solucionarlo

**→ 4** 

### Ingresá el usuario y clave provisorios generados en el cajero para continuar

|           | Ingresá los datos<br>generados en el cajero      | ×       |
|-----------|--------------------------------------------------|---------|
| o ten     | Usuario                                          |         |
| eder a tu | Usuario alfanumérico que figura en el ticket     | suario  |
| CREÁ      | Clave                                            |         |
|           | Clave de 6 dígitos generada por vos en el cajero |         |
|           | No soy un robot                                  |         |
| és duda   | VOLVER CONTINUAR                                 | icionar |

**∋** 5

### Ahora, **genera tu nuevo usuario** para finalizar

| Ingr           | esá tu nuevo usuario                              |
|----------------|---------------------------------------------------|
|                |                                                   |
| Nuevo usua     | rio                                               |
|                |                                                   |
| Tu usuario deb | e contener entre 6 y 8 caracteres. Para mayor     |
| segundad, të s | agennos usar armenos i retra mayoscora y i numero |
| 🖸 н            | e leído y acepto <u>términos y condiciones</u>    |
|                |                                                   |
|                | CONFIRMAR                                         |

**∂** 6

### ¡Listo! **Creaste tu nuevo usuario con éxito**

Presioná el botón "Finalizar" para volver a ingresar a tu Home Banking.

| ¡Listo!                           |      |
|-----------------------------------|------|
| El usuario fue generado con éxito |      |
|                                   | Jsua |
|                                   | 0    |
|                                   |      |
|                                   |      |
|                                   | Å    |
| FINALIZAR                         |      |
|                                   | ucio |

### INSTRUCTIVOS | HOME BANKING

## iGracias!